## Guide to Encoding WMV files from Canon HG10 24p MTS/M2TS files with Windows Media Encoder

1. After installing CoreAVC, drag the MTS/M2TS file into GraphEdit and check that it is using CoreAVC for Video Decoder and InterVideo (installed with Corel Apps CD that comes with the HG10) as the Audio Decoder. (If not as below, use DSFMgr.exe to change the merit of Decoder shown till you get it like below)

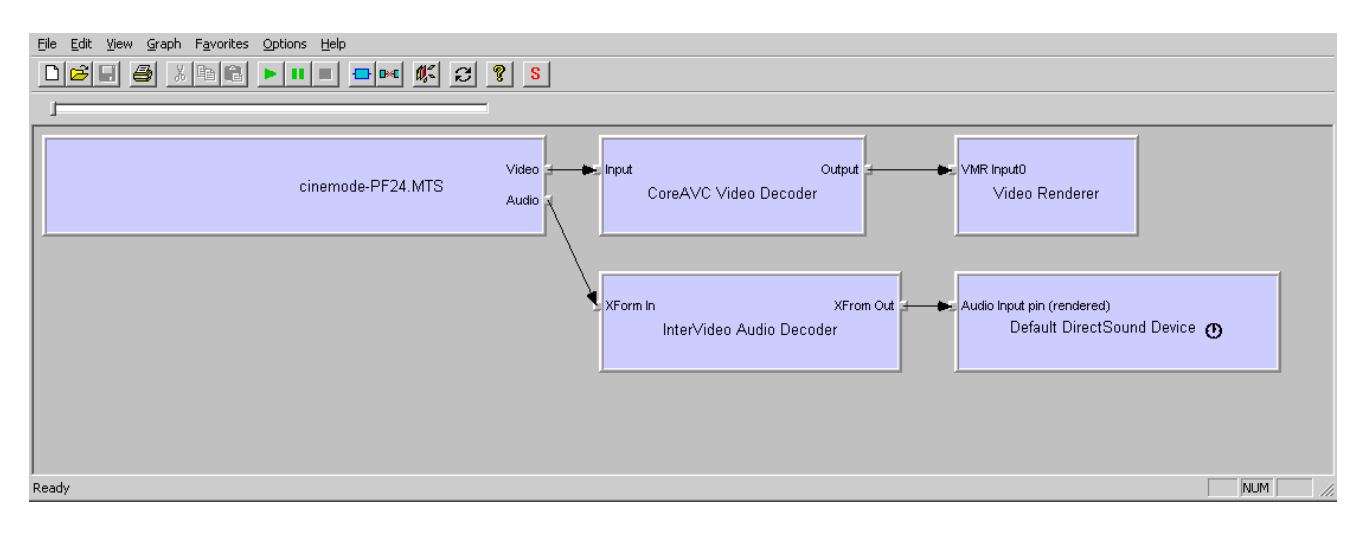

2. CoreAVC settings are as below ("No Deinterlacing" option is not available with v 1.6 so used Hardware instead)

| CoreAVC Video Decode                                                                          | er Properties                                                                                     |                                                                                                    |                                                                                                    |
|-----------------------------------------------------------------------------------------------|---------------------------------------------------------------------------------------------------|----------------------------------------------------------------------------------------------------|----------------------------------------------------------------------------------------------------|
| Options Input Outp                                                                            | out ]                                                                                             |                                                                                                    |                                                                                                    |
| Č                                                                                             |                                                                                                   | CoreAVC P<br>Copyright (c)                                                                                                    | rofessional Version 1.6.0.0<br>2005-2007 CoreCodec, Inc.<br>Licensed User                                                                           |
| Input formats:<br>v avc1<br>v AVC1<br>v h264<br>v H264<br>v x264<br>v x264<br>v X264<br>v SSH | Output formats:<br>VYV12<br>VI420<br>VUY2<br>VUY2<br>RGB32<br>RGB24<br>RGB16 (565)<br>RGB15 (555) | Input levels         TV (16-235)         PC (0-255)         Autodetect         Output levels         Output levels         TV (16-235)         PC (0-255) | Deinterlacing<br>Weave<br>Blend<br>Bob<br>Hardware<br>Aggressive deinterlacing<br>Crop 1088 to 1080<br>Force VMR AR correction<br>Preferred decoder |
| OK Clo                                                                                        | se Apply He                                                                                       | :lp                                                                                                    |                                                                                                    |

3. InterVideo Audio Decoder settings (Default)

| InterVideo Audio Decoder Properties      |                                                                                                    |
|------------------------------------------|----------------------------------------------------------------------------------------------------|
| DVD Xpack                                | inter <mark>/ideo</mark> .                                                                                          |
| Audio channels                           | DOLBY         DIGITAL         Current audio track         Format:       AC3         Attributes:       16bit/48k/1ch |
| Vocal Options: <u>B</u> oth <u>L</u> eft | C <u>R</u> ight C <u>N</u> o vocal                                                                                  |

4. In Windows Media Encoder start a new session of "Convert a File" type, on the Compression tap make the following settings -

| <u>File View Control Tools H</u> elp                                                                                                    |
|----------------------------------------------------------------------------------------------------|
| 😒 New Session 🤌 🕞 🔽 Properties 🔹 😒 Start Encoding 🔘 Stop 🕕 Pause                                                                                                    |
| Session Properties 🛛 🖄                                                                                                    |
| Sources Output Compression Video Size Attributes Processing Plug-ins Security Advanced                                                                                                    |
| Select the distribution method and encoding settings for your content. The distribution method you select determines the settings that are available.                                                                                                    |
| Destination: (Custom)                                                                                                    |
| Vide <u>o</u> : (Custom)                                                                                                    |
| Audio: (Custom)                                                                                                    |
| Details:       Audio encoding mode:       Quality VBR         Audience:       Quality-based         Audio codec:       Windows Media Audio 9.2         Audio format:       VBR Quality 98, 44 kHz, stereo VBR         Video codec:       Windows Media Video 9 Advanced Profile         Video size:       Same as video input         Frame rate:       29.97 fps         Key frame:       2 s         Video quality:       90 |
| Two-pass encoding Time compression Properties                                                                                                    |
| Apply Undo                                                                                                    |
| Encoder ready                                                                                                    |

| <u>N</u> ame:<br>Desc <u>r</u> iption:       |         | High defini       | tion qua | ality audio (VBR) / High definition qualit  | I <u>m</u> port<br>Export              |
|----------------------------------------------|---------|-------------------|----------|---------------------------------------------|----------------------------------------|
| Language:                                    |         | English (Ur       | nited St | rates) [en-us]                              | Ne <u>w</u>                            |
| - Media types                                |         | Mode              |          | Codec                                       |                                        |
| 🔽 Audio                                      | Quality | VBR               | -        | Windows Media Audio 9.2                     | •                                      |
| ✓ Video                                      | Quality | VBR               | •        | Windows Media Video 9 Advanced Pr           | ofile 💌                                |
| <b>— •</b> • • •                             |         |                   |          |                                             |                                        |
| Target bit rate:                             | s       |                   |          |                                             |                                        |
| Target bit rate:<br>Quality-based            | \$      |                   |          |                                             | A <u>d</u> d<br><u>E</u> dit<br>Dejete |
| Target bit rate: Quality-based Video format: |         | O N <u>I</u> SC ( | 29.97/:  | 30 fps) O <u>P</u> AL (25 fps) O C <u>u</u> | A <u>d</u> d<br>Edit<br>Dejete         |

| ✓ideo size:       ✓ Same as video input         Frame rate:       29.97       fps       Key frame interval:       2         Video guality:       90       (0 to 100) | sei |
|----------------------------------------------------------------------------------------------------|-----|
| Erame rate:     29.97     fps     Key frame interval:     2       Video guality:     90     (0 to 100)                                                               | sec |
| Video guality: 90 (0 to 100)                                                                                                    |     |
| ,                                                                                                    |     |
| Script bit rate: bps                                                                                                    |     |
| Video bit rate: Quality-based Audio bit rate: Quality-based                                                                                                    |     |
| Script bit rate: Overhead: Quality-based                                                                                                    |     |
|                                                                                                    |     |

5. In the Processing Tab, select an IVTC method. In this file's case the "BC-Top" method turned out to be the correct method but the method in every file can be different. You will need to try encoding a small file (Use the "limit by duration" checkbox and set it to 3 sec) by each method to find the right one.

| <u>File V</u> iew <u>C</u> ontrol <u>T</u> ools <u>H</u> elp |                                       |
|--------------------------------------------------------------|---------------------------------------|
| 🔮 New Session 🤌 🔚 🛛 🖓 Properties 🔹 😒 Start                   | Encoding 🔘 Stop 🕕 Pause               |
| Session Properties                                           | ×                                     |
| Sources Output Compression Video Size Attributes             | Processing Plug-ins Security Advanced |
| Select the options you want to use to improve the quality    | of your encoded content.              |
| Video                                                        |                                       |
|                                                              | Pixel format: (default)               |
| C Income BC Top                                              |                                       |
| Inverse telecine     De rop                                  |                                       |
|                                                              | _                                     |
| Detect                                                       | Flip vertically                       |
| Audio                                                        |                                       |
| Voice codec optimization:                                    | 5.1 audio (fold down to stereo):      |
| $\mathbf{C}$ Varice only                                     | Surround channel: -3 dB               |
| C Audio with voice emphasis                                  | Cente <u>r</u> channel: -3 <b>dB</b>  |
| Optimization definition file:                                | Sub <u>w</u> oofer channel: -12 dB    |
| Browse                                                       |                                       |
|                                                              |                                       |
|                                                              |                                       |
|                                                              | Apply Undo                            |
| Encoder ready                                                |                                       |

| Session Properties                                                                                         |                     |                             |                  | 2                    |
|----------------------------------------------------------------------------------------------------|---------------------|-----------------------------|------------------|----------------------|
| Sources Output Compress                                                                                    | ion 🛛 Video Size    | Attributes Processing       | )   Plug-ins   S | ecurity Advanced     |
| Select how you want to distribute your encoded content. You can broadcast it, store it in a file, or both. |                     |                             |                  |                      |
|                                                                                                    |                     |                             |                  |                      |
| Push to server (the con                                                                                    | nection is initiate | ed by the encoder)          |                  | ,                    |
| <u>S</u> erver name:                                                                                       | (Server name        | :Port) - Port is optional   |                  |                      |
| Publishing point:                                                                                          | (Publishing po      | pint name)                  |                  | L Auto remove        |
| Copy settings from:                                                                                        | (Use default p      | publishing point settings)  |                  |                      |
| Pull from <u>encoder</u> (the c                                                                            | onnection is initi  | iated by the server or play | vers)            |                      |
| Port nu <u>m</u> ber:                                                                                      | 8080                | Find Free Port              |                  |                      |
| Encode to file                                                                                             |                     |                             |                  |                      |
| File <u>n</u> ame:                                                                                         | C:\00010_1_         | AA-Top.wmv                  |                  | Br <u>o</u> wse      |
| Limit by size:                                                                                             | 1024 KB             | [                           |                  |                      |
| Limit by duration:                                                                                         | 00:00:00            | (hh:mm:ss)                  |                  | ✓ Inde <u>x</u> file |
| Warn on low disk space:                                                                                    | 10 bytes            |                             |                  |                      |
|                                                                                                    |                     |                             |                  |                      |
|                                                                                                    |                     |                             |                  |                      |
|                                                                                                    |                     |                             |                  |                      |
|                                                                                                    |                     |                             |                  |                      |
|                                                                                                    |                     |                             |                  |                      |
|                                                                                                    |                     |                             |                  |                      |
|                                                                                                    |                     |                             |                  |                      |
|                                                                                                    |                     |                             |                  |                      |
|                                                                                                    |                     |                             |                  |                      |
|                                                                                                    |                     |                             |                  |                      |
|                                                                                                    |                     |                             | Apply            | Undo                 |

How to tell which IVTC method is right? Check the 3 sec clip, if it's done with the right IVTC method there will be no combing in moving objects in the scene. If it's wrong there will be visible combing.

This is the wrong method –

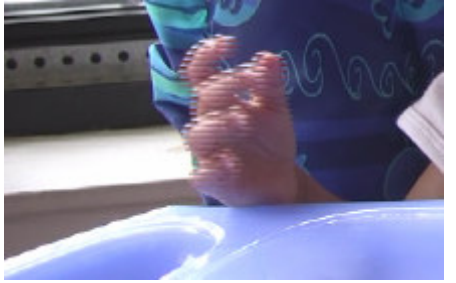

This is the right method -

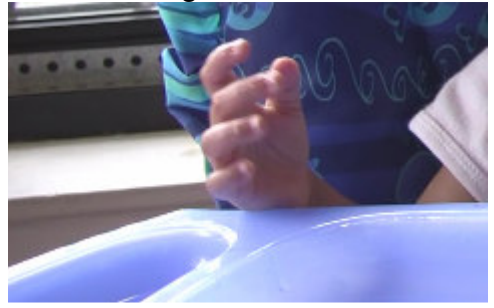

Another way to tell is the file size. If all the clips are 3 sec long the smallest one tends to be the right one. In the case below  $-00010_4$  CD-Top.wmv file done with the CD-Top method is the smallest.

| 🚞 Camcorder                                       |                              |                                 |
|---------------------------------------------------|------------------------------|---------------------------------|
| <u>File E</u> dit <u>V</u> iew F <u>a</u> vorites | <u>T</u> ools <u>H</u> elp   |                                 |
| 🛛 🕞 Back 👻 🌍 👻 🏂 🎾                                | 🕽 Search 🦻 Folders 🛛 🎹 📲 👗 📘 |                                 |
| Address 🗀                                         |                              | 💌 🄁 Go                          |
|                                                   | 🔺 Name 🔺                     | Size Type                       |
| File and Folder Tasks 🛛 😤                         | DSFMgr                       | File Folder                     |
| 🤭 Maka a pow folder                               | 🗀 GraphEdit                  | File Folder                     |
|                                                   | © 00010.MTS                  | 174,594 KB MTS File             |
| Publish this folder to the                        | 🗿 00010_1_AA-Top.wmv         | 4,627 KB Windows Media Aud.     |
| Web                                               | 00010_2_BB-Top.wmv           | 4,686 KB Windows Media Aud.     |
|                                                   | 00010_3_BC-Top.wmv           | 3,440 KB Windows Media Aud.     |
| Other Places 🕆                                    | 00010_4_CD-Top.wmv           | 2,567 KB Windows Media Aud.     |
|                                                   | 00010_5_DD-Top.wmv           | 3,615 KB 🛛 Windows Media Aud. 👻 |
| C_Store                                           |                              |                                 |
| 32 objects                                        | 2                            | 57 MB 😜 Internet 🥼              |

6. Once you have found the right IVTC method remove the "limit by duration" option in the Output tab and encode the whole file.

© Amit Mantri 2008